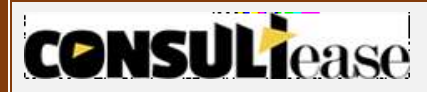

# GSTR-4

Form GSTR-4 (Annual Return) is a yearly return to be filed by tax payers opting for composition scheme on an annual basis. Unlike a normal taxpayer who needs to furnish three monthly returns, a dealer opting for the composition scheme is required to furnish only one return.

Previously this return was filled every quarter, but with effect from FY2019-20 CMP-08 replaced Quarterly GSTR-4, in turn GSTR-4 is now required to be filed annually.

**CMP-D8** – Form CMP-08 is a special statement-cum-challan to declare the details or summary of his/her self-assessed tax payable for a given quarter filled by taxpayer opting Composition Scheme.

**Due date** to file Form CMP-08 is on or before the 18th of the month succeeding the quarter of a Financial Year.

**Late Fee -** In case of any delay of filing Form CMP-08 taxpayer is liable to late fees of Rs.200 per day for every day of delay[Subject to maximum of Rs.5000]. i.e. Rs 100 per day under CGST and Rs 100 per day under SGST.

# What is the Due Date to file GSTR-4?

Form GSTR-4 has to be filed on annual basis. The due date for filing GSTR 4 is 30th April following the relevant financial year. [**NOTE-** The due date to file GSTR-4 (Annual Return) for FY 2019-20 has been extended to 31st August 2020]

Example :- GSTR-4 for FY 2019-20 should be filed by 30<sup>th</sup> april 2020.

### Who should file GSTR- 4?

CONSULTease

A taxpayer who has opted for Composition Scheme/special composition scheme[Notified for the Service provider vide the CGST (Rate) notification number 2/2019 dated 7-03-2019] is required to File Form GSTR-4.

# **GSTR-4** Table Summary

| Table 4B & 4B                                                                                                    | Inward Supplies (Registered)                                                                                                    |
|----------------------------------------------------------------------------------------------------|----------------------------------------------------------------------------------------------------|
| •To add details of inwa                                                                                               | rd supplies received from a registered supplier (with or without reverse                                                                   |
| Charge)<br>Table 4C                                                                                                   | Inward Supplies (Unregistered)                                                                                                    |
| <ul> <li>To add details of in</li> </ul>                                                                              | ward supplies received from an unregistered supplier                                                                                       |
|                                                                                                    |                                                                                                    |
| Table 4D                                                                                                    | Import of Service                                                                                                    |
| <ul> <li>To add details of im</li> </ul>                                                                              | port of service                                                                                                    |
|                                                                                                    | Amondment of lowerd eventies (Desistered)                                                                                                  |
| Table 5A,5B.                                                                                                    | Amendment of inward supplies (Registered)                                                                                                  |
| without reverse cha                                                                                                   | arge)                                                                                                    |
| Table 5A                                                                                                    | Amendment of Inward supplies (Unregistered)                                                                                                |
| to add amendment de                                                                                                   | tails of inward supplies received from an unregistered supplier                                                                            |
|                                                                                                    |                                                                                                    |
| Table 5A                                                                                                    | Amendment of Import of services                                                                                                    |
| •To add amendment deta                                                                                                | ils of import of service                                                                                                    |
|                                                                                                    |                                                                                                    |
| Table 5B                                                                                                    | Debit/Credit Notes (Registered)                                                                                                    |
| I o add details of credi                                                                                              | t or debit notes issued/ received to/from the registered recipients                                                                        |
|                                                                                                    | Dabit/Cradit Notas (Uprogistorad)                                                                                                    |
| To add dotails of crodi                                                                                               | t or debit notes issued to the upregistered resinients                                                                                     |
| TO add details of credi                                                                                               | t of debit notes issued to the unregistered recipients                                                                                     |
| Table C                                                                                                    | Tax on Outward Supplies                                                                                                    |
| Table 6                                                                                                    | n outward supplies made (Not of advance and goods returned)                                                                                |
|                                                                                                    | noutward supplies made (Net of advance and goods returned)                                                                                 |
| Table 5C                                                                                                    | Amendment Debit/Credit Notes (Registered)                                                                                                  |
| <ul> <li>To add amendment</li> </ul>                                                                                  | details of credit or debit notes issued/received to/from the register                                                                      |
| recipients                                                                                                    |                                                                                                    |
| Table 5C                                                                                                    | Amendment Debit/Credit Notes (Unregistered)                                                                                                |
| •To add amendment de                                                                                                  | etails of credit or debit notes issued to the unregistered recipients                                                                      |
|                                                                                                    |                                                                                                    |
| Table 7                                                                                                    | Amendment of Tax on Outward Supplies                                                                                                    |
| •To add amendment de                                                                                                  | stails of tax on outward supplies made (Net of advance and goods returne                                                                   |
|                                                                                                    |                                                                                                    |
| Table 8A                                                                                                    | Advance amount paid                                                                                                    |
| •To add details of advanc                                                                                             | e amount paid for reverse charge supplies in the tax                                                                                       |
|                                                                                                    |                                                                                                    |
| Table 8B                                                                                                    | Adjustment of Advances paid                                                                                                    |
|                                                                                                    | nce amount on which tax was paid in earlier period but invoice has been                                                                    |
| •To add details of adva<br>received in the curren                                                                     | t period                                                                                                    |
| To add details of adva<br>received in the curren                                                                      | Amendment of Tax Liability                                                                                                    |
| •To add details of adva<br>received in the curren<br>Table 8A-II<br>•: To add details of ame                          | Amendment of Tax Liability                                                                                                    |
| •To add details of adva<br>received in the curren<br>Table 8A-II<br>•: To add details of amo<br>period                | Amendment of Tax Liability<br>endment of advance amount paid for reverse charge supplies in the tax                                        |
| •To add details of adva<br>received in the curren<br>Table 8A-II<br>•: To add details of amo<br>period<br>Table 8B-ii | Amendment of Tax Liability<br>endment of advance amount paid for reverse charge supplies in the tax<br>Amendment of Adjustment of advances |

**CONSULI**ease

## **CONSULI**ease

# **GSTR-4** Filing Process

- 1. Logon to your dashboard, click on Services > Returns > Annual Return >Select FY>Search>GSTR 4>Prepare online.
- 2. A list of questions are displayed. You need to answer all the questions to show the relevant sections applicable to you.

| TTN 245000017200178                                                                                                    | Logal Name . Ved Darlands                                                                           | Tunda Nama - Din                                           |                       |       |                                                          |
|----------------------------------------------------------------------------------------------------|----------------------------------------------------------------------------------------------------|------------------------------------------------------------|-----------------------|-------|----------------------------------------------------------|
| - 2017-18                                                                                                    | Return Period - Jan-Mar                                                                             | Status - Not Filed                                         | Due Date - 31/03/2019 |       |                                                          |
| ease answer the following                                                                                                    | questions to enable us to sho                                                                       | w relevant sections                                        |                       |       |                                                          |
|                                                                                                    |                                                                                                    | -                                                          |                       |       | Indicates Mandatory Fiel                                 |
| <ol> <li>Do you want to file Nil return?<br/>Iote:Nil return can be filed by yo<br/>ND have NOT received (common<br/>ability.</li> </ol> | u if you have not made any outward su<br>ly known as purchase) any goods/serv                       | ipply (commonly known as sale)<br>ices AND do not have any | Yes 🦲                 | NO    | Help<br>Based on your<br>answers, relevant               |
| ii). Have you made inward suppli                                                                                                    | es (other than reverse charge supplies                                                              | ) during the period (Table 4A): •                          | 🖲 Yes 🌘               | NO    | will be visible on<br>the next page. You                 |
| iii). Have you made inward supp                                                                                                    | ies (attracting reverse charge) during t                                                            | he period (Table 4B): •                                    | • Yes                 | NO    | may go back to<br>previous screen by<br>clicking on Back |
| iv). Have you received any suppl                                                                                                    | ies from un-registered suppliers) durin                                                             | g the period (Table 4C):•                                  | • Yes                 | NO    | button.                                                  |
| v). Have you imported any servic                                                                                                    | ce (Table 4D): •                                                                                    |                                                            | Yes (                 | NO    |                                                          |
| vi). Do you intend to amend inw                                                                                                    | to you intend to amend inward supplies reported in Table 4A (other than reverse charge) (Table 5):• | 🖲 Yes 🌘                                                    | NO                    |       |                                                          |
| ). Do you intend to amend inward supplies reported in Table 4B (reverse charge) (Table 5):•                                              |                                                                                                    | • Yes                                                      | NO                    |       |                                                          |
| viii). Do you intend to amend inv<br>ersons): (Table 5)*                                                                                 | vard supplies reported in Table 4C (sup                                                             | plies received from un-regd.                               | 🖲 Yes 🌘               | NO NO |                                                          |
| ix). Do you intend to amend imp                                                                                                    | ort of services reported in Table 4D (Ta                                                            | ble 5): •                                                  | 💿 Yes 🌀               | NO    |                                                          |
| x).Have you received any debit/o                                                                                                    | redit note (Table 58): •                                                                            |                                                            | 💌 Yes 🥥               | NO    |                                                          |
| xi). Do you intend to amend deb                                                                                                    | it/credit note reported in Table 5B (Tab                                                            | le 5C): •                                                  | 🖲 Yes 🥚               | NO    |                                                          |
| xii). Have you made any outward                                                                                                    | supply during the Qtr (Table 6): •                                                                  |                                                            | • Yes                 | NO    |                                                          |
| xiii). Do you intend to amend ou                                                                                                    | tward supplies reported in Table 6 in ea                                                            | rlier quarters (Table 7): •                                | • Yes                 | NO    |                                                          |
| xiv). Have you paid any advance<br>o [Table 8A(1) / 8A(2)/8B(1)/8B                                                                       | amount for reverse charge inward sup<br>(2)]: •                                                     | plies or made adjustment there                             | • Yes                 | NO    |                                                          |
| xv). Do you intend to amend adv<br>A(2)/8B(1)/8B(2)]: •                                                                                  | ance amount received for reverse char                                                               | ge supplies [Table 8A(1) /                                 | 💌 Yes 🔘               | NO    |                                                          |
| xvi). Do you intend to claim refu                                                                                                    | nd from cash ledger (Table 12): •                                                                   |                                                            | • Yes                 | NO    |                                                          |
| xvii). Previous period(s) / return<br>ystem determined. •                                                                                | (s) liability, if any: Previous period (s) /                                                        | return (s) liability would be                              | Yes                   | NO    |                                                          |

3. Click the **NEXT** button. Based on your answers, relevant tables of GSTR-4 will only be visible here. You may go back to previous screen by clicking on BACK button.

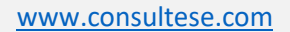

# **CONSULI**ease

| hboard > Returns > G<br>arterly Return for                                                                            | str-4                                                                                                    | opting for compositi                                                                                         | on levy                                           |                               | 🛛 Er                              |
|----------------------------------------------------------------------------------------------------|----------------------------------------------------------------------------------------------------|----------------------------------------------------------------------------------------------------|---------------------------------------------------|-------------------------------|-----------------------------------|
| STIN - 24EVYPP9172)<br>Y - 2017-18                                                                                    | 11ZM Legal Na<br>Return F                                                                                                    | me - Ved Parkesh<br>Period - Jan-Mar                                                                         | Trade Name - Bir<br>Status - Not Filed            | Due Date                      | - 31/03/2019                      |
|                                                                                                    |                                                                                                    | Impo                                                                                                    | ortant Message                                    |                               |                                   |
| teps to prepare your (<br>1. Click on tables (B<br>2. Summary of adde<br>3. Click on 'Preview'<br>4. After adding and | <u>SSTR-4 return online :</u><br>ox) selected and fill in thi<br>d details would be availal<br>button to view summary<br>confirming the details, fol | e required details.<br>ble on the relevant box;<br>of added details in PDF fo<br>low filing process as indic | ormat; and<br>ated at the bottom of this page     |                               |                                   |
| TR-4 - Invoice De                                                                                                    | etails                                                                                                    | ** In                                                                                                    | nportant Notice: If the records are m             | ore than 500 in any of the GS | TR-4 sections . Please chec       |
| 4A,4B. Inward S<br>(Registered)                                                                                       | upplies                                                                                                    | 4C. Inward su                                                                                                | pplies (Unregistered)                             | 4D. Import of Se              | rvice                             |
| (negistered)                                                                                                    | No. of Invoices : 0                                                                                                    |                                                                                                    | No. of Invoices : 0                               |                               | No. of Invoices :                 |
| Total Invoice value<br>₹0.00                                                                                          | Total Taxable Value<br>₹0.00                                                                                                    | Total Invoice value<br>₹0.00                                                                                 | e Total Taxable Value<br>₹0.00                    | Total Invoice value<br>₹0.00  | Total Taxable Value<br>₹0.00      |
| Total Tax Liability<br>₹0.00                                                                                          | Total Tax Amount<br>₹0.00                                                                                                    | Total Tax Liability<br>₹0.00                                                                                 |                                                   | Total Tax Liability<br>₹0.00  |                                   |
| 5A,5B. Amendme<br>supplies (Registe                                                                                   | ent of Inward<br>ered)<br>No. of Invoices : 0                                                                                                    | 5A. Amendme<br>(Unregistered                                                                                 | nt of Inward supplies<br>)<br>No. of Invoices : 0 | 5A. Amendment<br>services     | of Import of<br>No. of Invoices : |
| Total Invoice value<br>₹0.00                                                                                          | Total Taxable Value<br>₹0.00                                                                                                    | Total Value<br>₹0.00                                                                                         | Total Taxable Value<br>₹0.00                      | Total Value<br>₹0.00          | Total Taxable Value<br>₹0.00      |
| Total Tax Liability<br>₹0.00                                                                                          |                                                                                                    | Total Tax Liability<br>₹0.00                                                                                 |                                                   | Total Tax Liability<br>₹0.00  |                                   |
| 5B. Debit/Credit<br>(Registered)                                                                                      | Notes                                                                                                    | 5B. Debit/Cree<br>(Unregistered                                                                              | dit Notes<br>)                                    | 6. Tax on Outwa               | rd Supplies                       |
| Total Note Value                                                                                                    | No. of Invoices : 0                                                                                                    | Total Note Value                                                                                             | No. of Invoices : 0                               | Total Value                   | No. of Invoices :                 |
| ₹0.00                                                                                                    | total laxable value<br>₹0.00                                                                                                    | total Note Value<br>₹0.00                                                                                    | ₹0.00                                             | ₹0.00                         | ₹0.00                             |
| Total Tax Liability<br>₹0.00                                                                                          | Total Tax Amount<br>₹0.00                                                                                                    | Total Tax Liability<br>₹0.00                                                                                 |                                                   | Total Tax Liability<br>₹0.00  |                                   |

# **CONSULT**ease

### www.consultese.com

| 5C. Amendment Debit/Credit Notes<br>(Registered) Number of Invoices<br>No. of Invoices : 0                                                                      |                                                                                                    | 5C. Amendment Debit/Credit Notes<br>(Unregistered)<br>No. of Invoices : 0                                                            |                                                                                      | 7. Amendment of Tax on Outward<br>Supplies<br>No. of Invoices : |                                  |  |
|----------------------------------------------------------------------------------------------------|----------------------------------------------------------------------------------------------------|----------------------------------------------------------------------------------------------------|--------------------------------------------------------------------------------------|-----------------------------------------------------------------|----------------------------------|--|
| Total Value<br>₹0.00                                                                                                    | Total Taxable Value<br>₹0.00                                                                                                    | Total Value<br>₹0.00                                                                                                    | Total Taxable Value<br>₹0.00                                                         | Total Value<br>₹0.00                                            | Total Taxable Value<br>₹0.00     |  |
| Total Tax Liability<br>₹0.00                                                                                                    |                                                                                                    | Total Tax Liability<br>₹0.00                                                                                                    |                                                                                      | Total Tax Liability<br>₹0.00                                    |                                  |  |
| 8A. Advance amo                                                                                                    | ount paid                                                                                                    | 8B. Adjustment                                                                                                    | t of Advances paid                                                                   | 8A-II. Amendr                                                   | ent of Tax Liability             |  |
|                                                                                                    | No. of Invoices : 0                                                                                                    |                                                                                                    | No. of Invoices : 0                                                                  |                                                                 | No. of Invoices : (              |  |
| Gross Advance Paid<br>₹0.00                                                                                                    |                                                                                                    | Gross Advance Adje<br>₹0.00                                                                                                    | usted                                                                                | Gross Advance Paid<br>₹0.00                                     |                                  |  |
| Total Tax Liability<br>₹0.00                                                                                                    |                                                                                                    | Total Tax Liability<br>₹0.00                                                                                                    |                                                                                      | Total Tax Liability<br>₹0.00                                    |                                  |  |
| 8B-II. Amendme<br>of advances                                                                                                    | nt of Adjustment<br>No. of Invoices : 0                                                                                                    | 10 & 11 - Tax,<br>payable and pa                                                                                                    | Interest, Late fee<br>id                                                             | 13 - Debit entri<br>tax /interest pa                            | ies in cash ledger for<br>ayment |  |
| Gross Advance Adjus<br>₹0.00                                                                                                    | ted                                                                                                    | Total Liability<br>₹0.00                                                                                                    | Paid through Cash<br>₹-                                                              | Integrated Tax<br>₹-                                            | Central Tax<br>ह-                |  |
| Total Tax Liability<br>₹0.00                                                                                                    |                                                                                                    |                                                                                                    |                                                                                      | State/UT Tax<br>₹-                                              | CESS<br>₹-                       |  |
|                                                                                                    | _                                                                                                    | Impor                                                                                                    | tant Message                                                                         |                                                                 |                                  |  |
| teps to file your GSTR<br>1. Click on "Proceed<br>2. "Proceed to File"<br>3. Click on "Table 10<br>4. Additional details<br>statement;<br>5. Click on 'Preview' | -4 return i<br>to File"; for computation of<br>button would be disabled on<br>0 & 11" to pay liabilities and f<br>can be added even after clic<br>button to view summary of | tax, interest and late fe<br>ce liabilities are comput<br>file the return;<br>king on `Proceed to file'<br>filed details in PDF form | e, if any;<br>ed and reflected in Table 10 &<br>button, however you would br<br>hat. | 11 box;<br>e required to follow step                            | is 1 to 3 again to file the      |  |
|                                                                                                    |                                                                                                    |                                                                                                    | Γ                                                                                    | BACK PREVIEW                                                    | PROCEED TO FILI                  |  |

To File **Nil Return [** can be filed only if there in no outward or inward supply & no tax liablility, **]** 

Select Yes for option (i).

| shboard ) Returns ) GSTR-4                                                                                                    |                                                                                  |                                                             |       |            | 0                                                     |
|----------------------------------------------------------------------------------------------------|----------------------------------------------------------------------------------|-------------------------------------------------------------|-------|------------|-------------------------------------------------------|
| GSTIN - 24EVYPP9172H1ZM<br>FY - 2017-18                                                                                                   | Legal Name - Ved Parkesh<br>Return Period - Jan-Mar                              | Trade Name - Bir<br>Status - Not Filed                      |       | Due Date   | e - 31/03/2019                                        |
| Please answer the following                                                                                                    | questions to enable us to sho                                                    | ow relevant sections                                        |       |            |                                                       |
|                                                                                                    |                                                                                  |                                                             |       |            | • Indicates Mandatory                                 |
| (i). Do you want to file Nil return?<br>Note:Nil return can be filed by you<br>AND have NOT received (common<br>liability.                | •<br>u if you have not made any outward s<br>ly known as purchase) any goods/sen | upply (commonly known as sale)<br>vices AND do not have any | • Yes | <b>N</b> 0 | Help<br>Based on your<br>answers, releva              |
| (ii). Have you made inward suppli                                                                                                    | es (other than reverse charge supplies                                           | s) during the period (Table 4A):•                           | Yes   | NO         | will be visible or<br>the next page.                  |
| (iii). Have you made inward suppl                                                                                                    | ies (attracting reverse charge) during                                           | the period (Table 4B): •                                    | Yes   | NO         | may go back to<br>previous screen<br>clicking on Back |
| (iv). Have you received any supplies from un-registered suppliers) during the period (Table 4C):•                                         |                                                                                  |                                                             | Yes   | NO         | button.                                               |
| (v). Have you imported any service (Table 4D):*                                                                                           |                                                                                  |                                                             | Yes   | NO         |                                                       |
| (vi). Do you intend to amend inward supplies reported in Table 4A (other than reverse charge) (Table 5):•                                 |                                                                                  |                                                             | Yes   | NO         |                                                       |
| (vii). Do you intend to amend inward supplies reported in Table 4B (reverse charge) (Table 5): •                                          |                                                                                  |                                                             | Yes   | NO         |                                                       |
| (viii). Do you intend to amend inward supplies reported in Table 4C (supplies received from un-regd. persons): (Table 5)•                 |                                                                                  |                                                             | Yes   | NO         |                                                       |
| (ix). Do you intend to amend import of services reported in Table 4D (Table 5): •                                                         |                                                                                  |                                                             | Yes   | NO         |                                                       |
| (x).Have you received any debit/credit note (Table 5B): •                                                                                 |                                                                                  |                                                             | Yes   | NO         |                                                       |
| (xi). Do you intend to amend debit/credit note reported in Table 5B (Table 5C): •                                                         |                                                                                  |                                                             | Yes   | NO         |                                                       |
| (xii). Have you made any outward                                                                                                    | I supply during the Qtr (Table 6): •                                             |                                                             | Yes   | NO         |                                                       |
| (xiii). Do you intend to amend ou                                                                                                    | ward supplies reported in Table 6 in e                                           | arlier quarters (Table 7): •                                | Yes   | NO         |                                                       |
| xiv). Have you paid any advance amount for reverse charge inward supplies or made adjustment there o [Table 8A(1) / 8A(2)/8B(1)/8B(2)]: • |                                                                                  |                                                             | Yes   | NO         |                                                       |
| (xv). Do you intend to amend adv<br>8A(2)/8B(1)/8B(2)]: •                                                                                 | ance amount received for reverse cha                                             | rge supplies [Table 8A(1) /                                 | Yes   | NO         |                                                       |
| (xvi). Do you intend to claim refu                                                                                                    | nd from cash ledger (Table 12): •                                                |                                                             | Yes   | NO         |                                                       |
| (xvii). Previous period(s) / return                                                                                                    | (s) liability, if any: Previous period (s)                                       | / return (s) liability would be                             | Yes   | NO         |                                                       |

Submit & Verify Return via OTP or DSC.

C

NOTE: After Filing GSTR-4 it cannot be Revised.

### Late Fess & Penalty

A late fee of Rs. 200 per day is levied if the GSTR-4 is not filed within the due date.

The maximum late fee that can be charged cannot exceed Rs. 5,000.